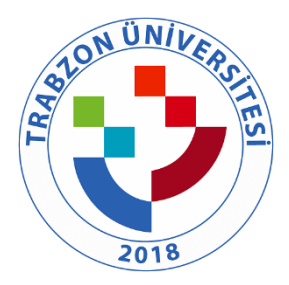

## TRABZON ÜNİVERSİTESİ

B.3.1.3 TRÜ tarafından abone olunan veri tabanlarına uzaktan erişim (http://kutuphane.trabzon.edu.tr/tr/page/kampus-disi-erisim/7916)

## Kampüs Dışı Erişim

Trabzon Üniversitesi personeli; kampüs dışından VPN(**virtualprivate network)** sanal ağ servisi üzerinden üniversite kütüphanemizde bulunan elektronik bilgi kaynaklarına (veritabanları, e-dergiler, ekitap, e-tez) erişim sağlayabilmektedir. Elektronik cihazlarınızın ayarlarını aşağıdaki bilgilerle düzenlerseniz, TRÜ Kütüphanesi e-kaynaklarına erişebilirsiniz. Aşağıdaki video VPN ayarlarının kolaylıkla yapılması için Bilgi İşlem Daire Başkanlığı'nca hazırlanmıştır. 3. Adımda yer alan dosyalara erişim sağlanamaması durumunda aşağıdaki linkler kullanılarak işletim özelliklerine göre uygun olan format seçilerek indirme işlemi başlatılabilir.

| Download | Windows | 32    | bit | GlobalProtectagent |
|----------|---------|-------|-----|--------------------|
| Download | Windows | 64    | bit | GlobalProtectagent |
| Download | Mac     | 32/64 | bit | GlobalProtectagent |

## Kampüs Dışı Erişim Ayarları

**1. Adım:** Web tarayıcısının adres çubuğuna (resimde 1 olarak işaretlenen bölge) <u>vpn.trabzon.edu.tr</u> yazılarak VPN dosyalarının indirileceği siteye gidilir.

| ilor   G Goc   G edu   Dat   P Him   P<br>C 88 | Hizr   ≗ Kan   ♣ Prot   ■ Hoq   ■ Yon   ≗ Hizr   ■ edu III Spe   M link   ④ Atar   ♥ Ocn   ▼ Mer   III Spe   ∰ GI × +<br>1 |
|------------------------------------------------|----------------------------------------------------------------------------------------------------|
|                                                | paloalto                                                                                                    |
|                                                | GlobalProtect Portal Username Password                                                                                     |
|                                                |                                                                                                    |
|                                                |                                                                                                    |

- 2. Adım: Username kısmına @trabzon.edu.tr uzantılı mail adresi yazılır.
  - Öğrenciler kullanıcı adı olarak 'trabzon.edu.tr' uzantılı e-posta adreslerini aşağıdaki resimdeki gibi (abc@trabzon.edu.tr), şifre alanına e-posta adreslerinin şifrelerini (Öğrenci Bilgi Sistemi'ne giriş şifreleri) girmeleri gerekmektedir.
  - **Akademik personel** kullanıcı adı olarak 'trabzon.edu.tr' uzantılı e-posta adreslerinin @' den önceki kısmını, şifre alanına e-posta adreslerinin şifrelerini girmeleri gerekmektedir.

| .,,,//י. | paloalto<br>NETWORKS® |
|----------|-----------------------|
| Glo      | palProtect Portal     |
| Username | abc@trabzon.edu.tr    |
| Password | ••••••                |
|          | LOG IN                |
|          |                       |
|          |                       |
|          |                       |

**3. Adım:** Giriş işlemi sonucundaki ekrandan bilgisayarımızın işletim özelliklerine göre uygun olan format seçilerek indirme işlemi başlatılır

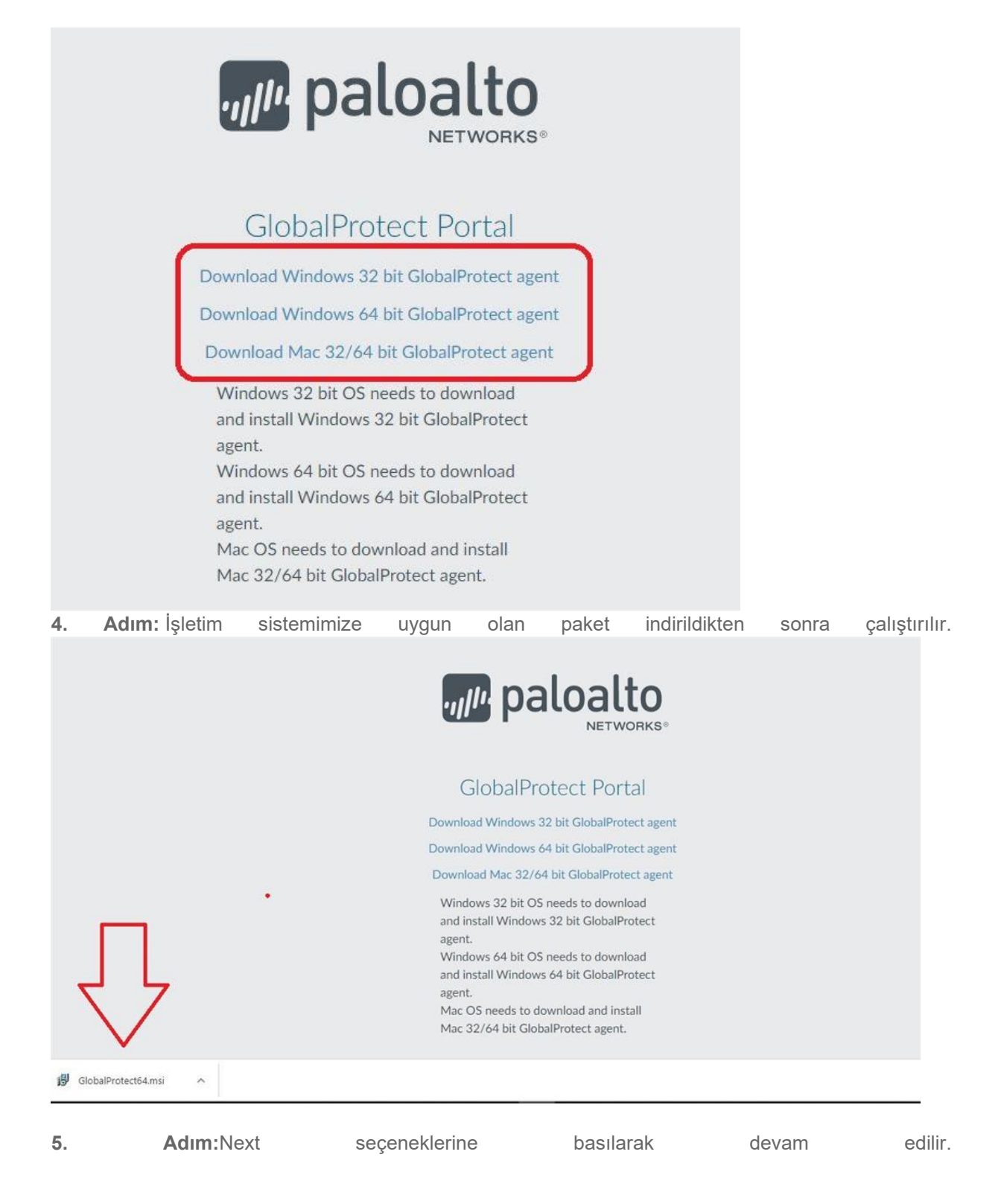

|                                                                                                    |                                                                        |                                         |                                | >        |
|----------------------------------------------------------------------------------------------------|------------------------------------------------------------------------|-----------------------------------------|--------------------------------|----------|
| Welcome to the Globa                                                                                                    | IProtect Setur                                                         | Wizard                                  | palo                           | hetwo    |
| The installer will guide you through the<br>computer.                                                                                                    | steps required to install                                              | GlobalProtect v5                        | .2.5 on your                   |          |
| VARNING: This computer program is<br>Inauthorized duplication or distribution                                                                                 | protected by copyright I<br>n of this program, or any                  | aw and internatio<br>portion of it, may | nal treaties.<br>result in sev |          |
| r criminal penalties, and will be prosed                                                                                                    | cuted to the maximum e                                                 | tent possible und                       | ler the law.                   | ere civi |
| r criminal penalties, and will be prosec                                                                                                    | cuted to the maximum e                                                 | tent possible und<br>< Back             | ler the law.                   | ext >    |
| F GlobalProtect<br>Select Installation Fol                                                                                                    | Cancel                                                                 | tent possible und                       | Ne                             | ere dvi  |
| F GlobalProtect                                                                                                    | Cancel                                                                 | tent possible und<br>< Back             | ler the law.                   | ere civi |
| F criminal penalties, and will be prosed<br>GlobalProtect<br>Select Installation Fol<br>The installer will install GlobalProtect to                           | Cancel Cancel der                                                      | dent possible und                       | ler the law.                   | ere civi |
| F GlobalProtect<br>GlobalProtect<br>Select Installation Fol<br>The installer will install GlobalProtect to<br>To install in this folder, click "Next". To     | Cancel Cancel der o the following folder. o install to a different fol | der, enter it below                     | ler the law.                   | ere civi |
| GlobalProtect GlobalProtect The installer will install GlobalProtect to To install in this folder, click "Next". To Eolder: C:\Program Files\Palo Alto Networ | Cancel Cancel der o the following folder. o install to a different fol | der, enter it below                     | ler the law.                   | ere civi |

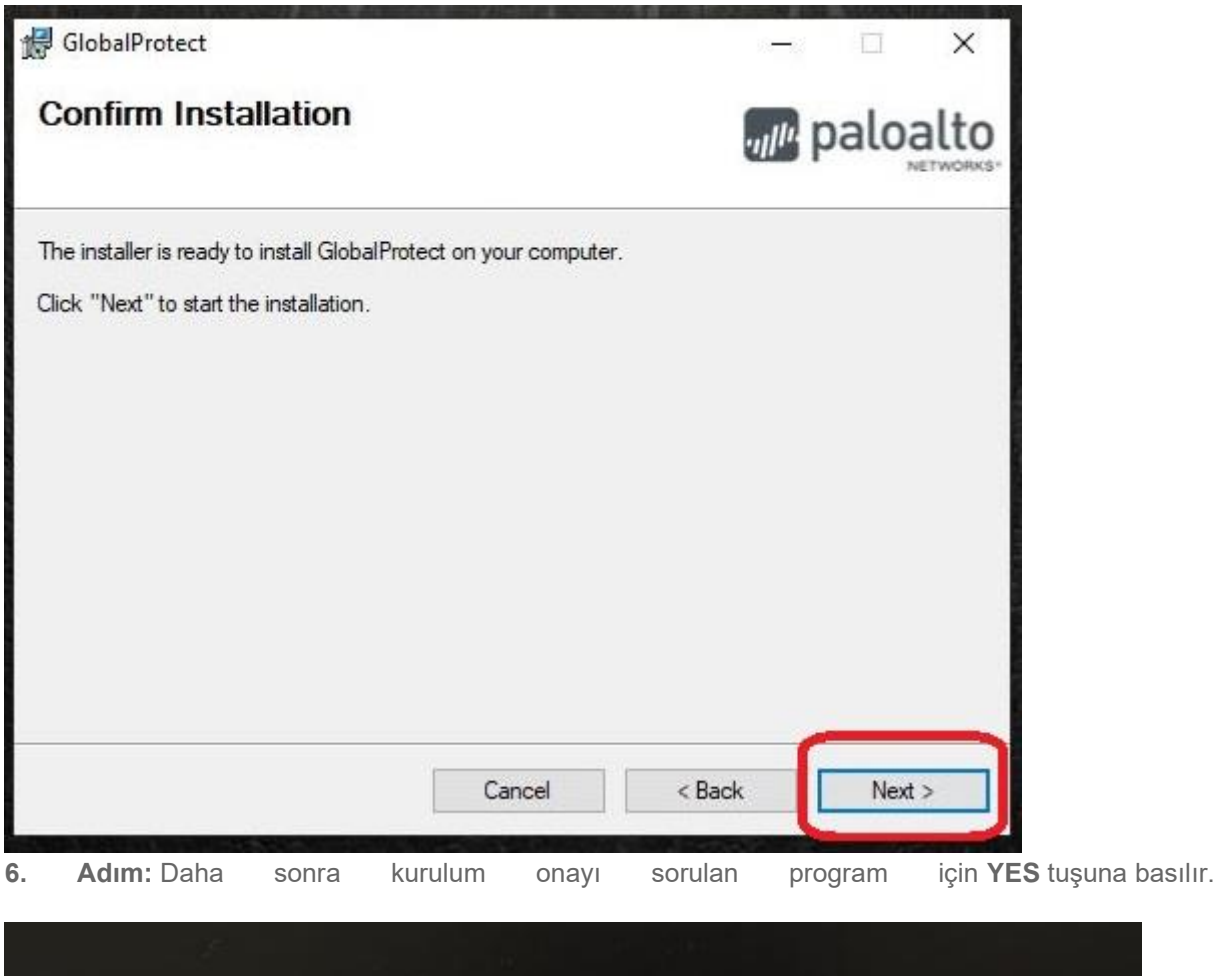

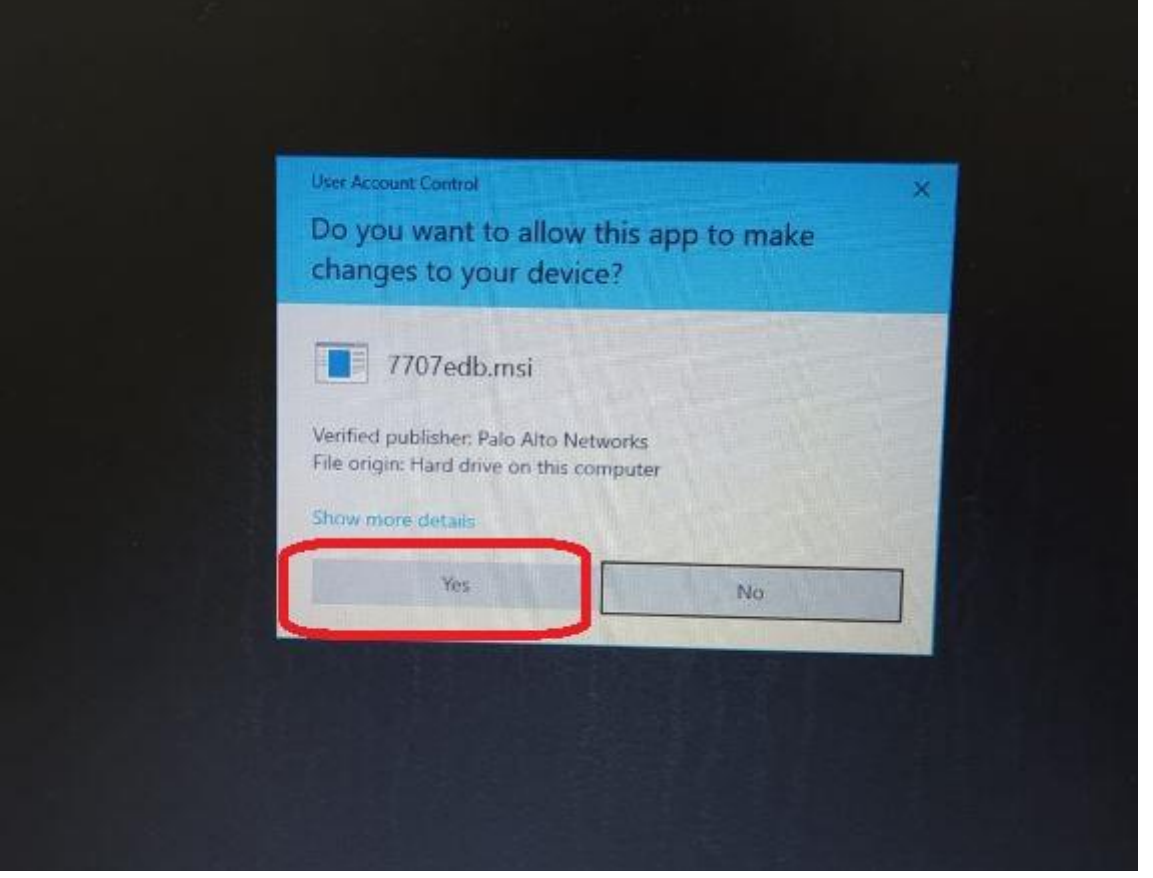

7. Adım: Açılan kutucuğa vpn.trabzon.edu.tr yazarak Connect tuşuna basılır.

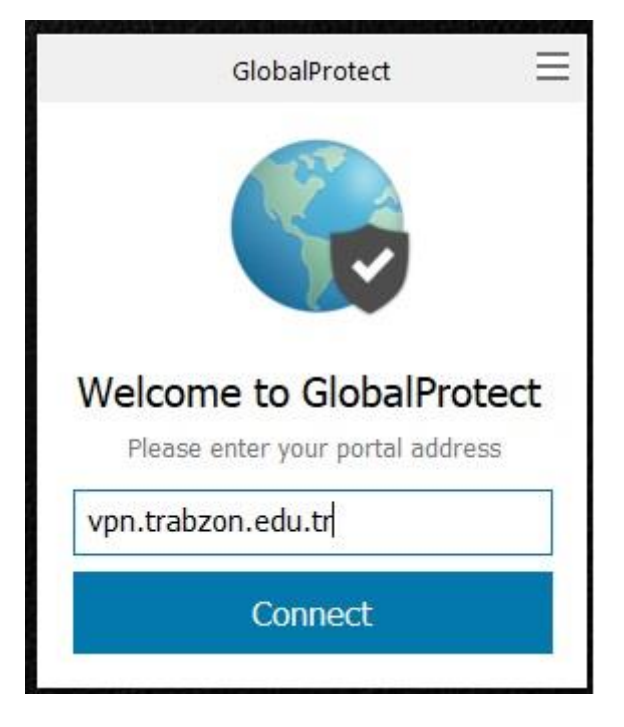

- **Öğrenciler** kullanıcı adı olarak 'trabzon.edu.tr' uzantılı e-posta adreslerinin @' den önceki kısmını, şifre alanına e-posta adreslerinin şifrelerini (Öğrenci Bilgi Sistemi'ne giriş şifreleri) girmeleri gerekmektedir.
- **Akademik personel** kullanıcı adı olarak 'trabzon.edu.tr' uzantılı e-posta adreslerinin @' den önceki kısmını, şifre alanına e-posta adreslerinin şifrelerini girmeleri gerekmektedir.

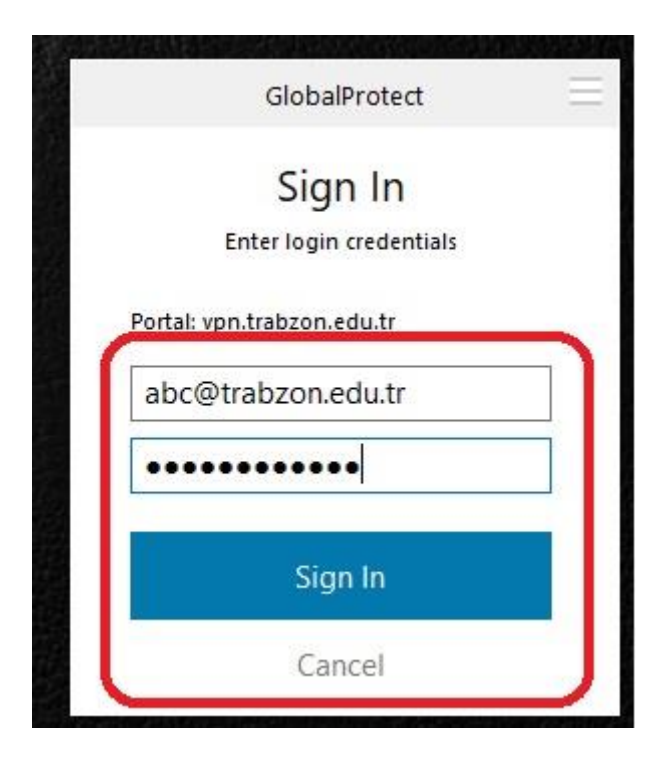

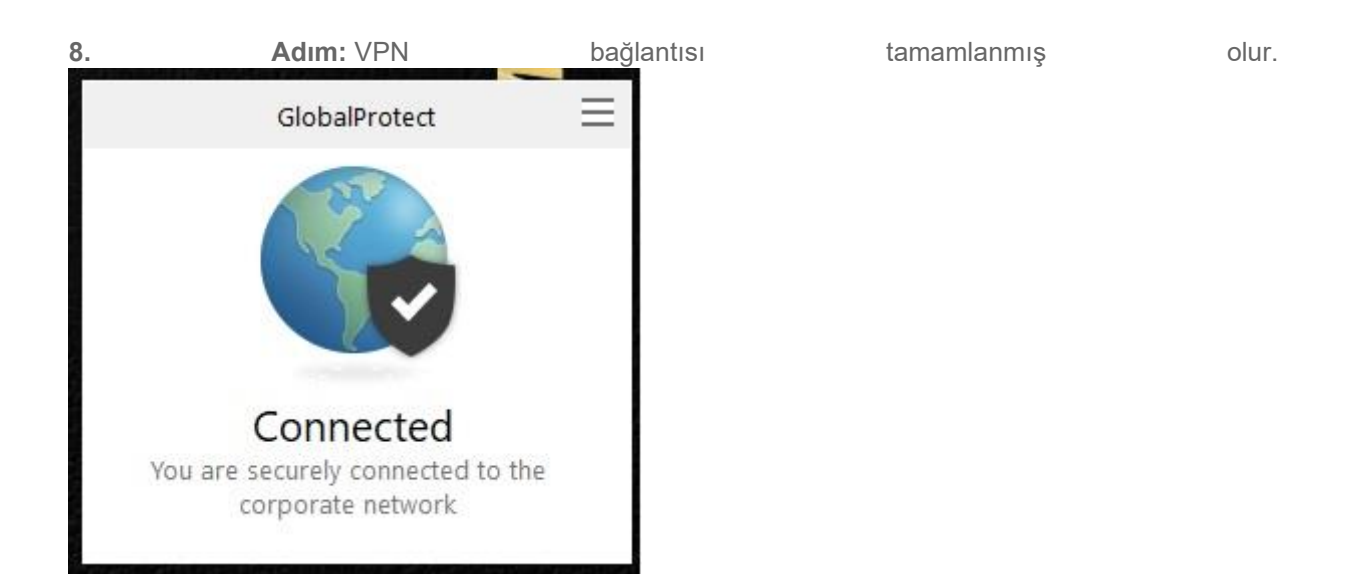

## Kampus Dışı Erişimden Yararlanırken Dikkat Etmeniz Gereken Kurallar

TRÜ Kütüphanemizin abone olduğu elektronik bilgi kaynakları (veritabanları, e-dergiler, e-kitaplar, etezler); Üniversitemiz ile Firmalar arasında önceden hazırlanmış bir takım standart anlaşmaların imzalanmasından sonra erişime açılmaktadır. Herhangi bir kural ihlali ya da yanlış kullanımlar gerek Trabzon Üniversitesi'ni gerekse kullanıcılarımızı yasal sorumluluk altına sokacak ve erisim tüm kullanıcılara kapanacaktır. Bu yüzden veritabanlarını kullanırken: başkalarına E-postaniza vermeyiniz. ait kullanıcı adı ve şifrenizi Veritabanlarından makale indirirken telif haklarına dikkat ediniz. - Bazı veritabanlarının çıkış işlemleri kendi üzerinden yapılmaktadır. Veritabanlarından çıkış işlemlerinizi yaparken sistem üzerinde varsa mutlaka "logout", "exit" vb. seçeneklerini kullanarak işlemlerinizi tamamlayınız.